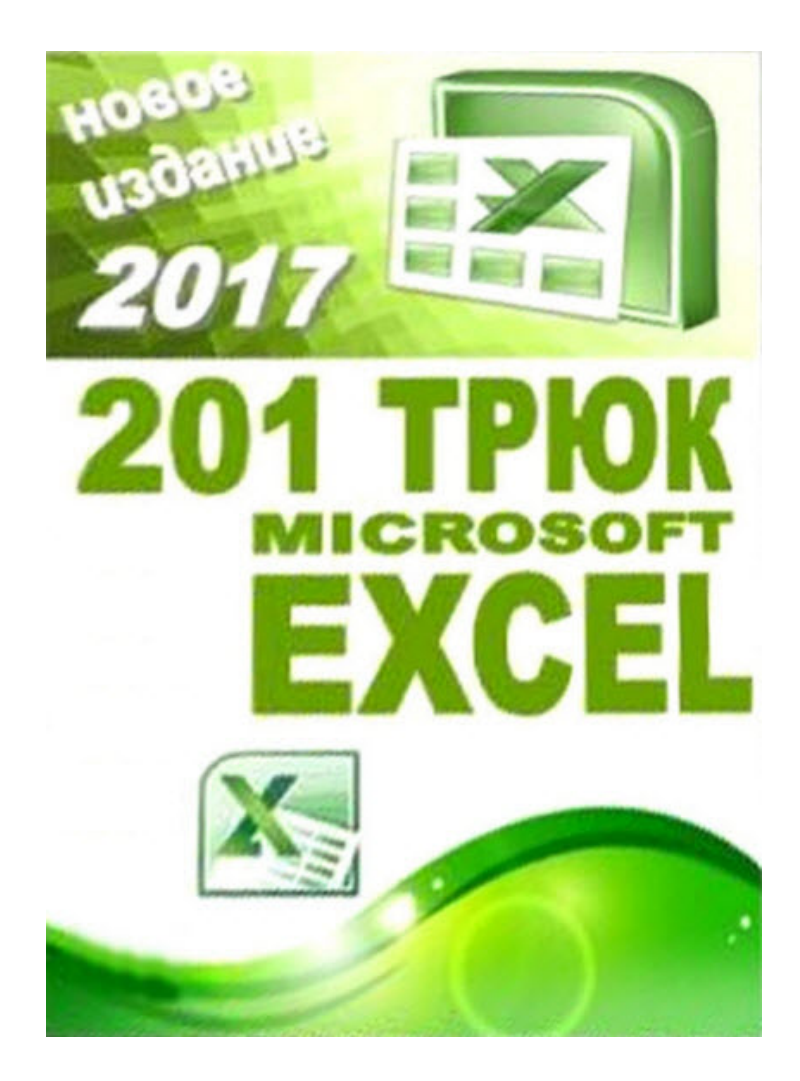

Авторство всего текстового материала принадлежит авторам рассылки «Секреты Excel»

# ввод данных

**1.** Для того, чтобы ввести в Excel значение, начинающееся с нуля (например 00067) нужно перед вводом значения изменить формат ячейки на «текстовый»

**2.** Есть более элегантный аналог текстового формата. Просто перед вводом числа в ячейке введите знак **апострофа** ';

**3.** Для того чтобы данные в одной ячейке располагались в две строки необходимо в месте раздела нажать на сочетание клавиш **ALT+ENTER**;

**4.** Есть еще вариант с гибким переносом строк, т.е. место переноса будет меняться в зависимости от размера ячейки. Для этого в формате ячейки установите галочку на «**переносить по словам**»;

| Число   | Выравнивание           | Шрифт  | Граница | Вид | Защита     |       |
|---------|------------------------|--------|---------|-----|------------|-------|
| Выравни | вание                  |        |         | 0   | риентация  |       |
| по гор  | оизонтали:             |        |         | 1   | • •        |       |
| по зн   | ачению                 |        |         |     | -          | +     |
| по вер  | ртикали:               |        | 0       | \$  | ė          | •     |
| по ни   | ожнему краю            |        | ~       | 100 | к Надг     | ись 🔶 |
| 0.0     | COORDEDUTE DO UNA      | nuua   |         |     | T          |       |
| Отображ | спределять по шл       | print. |         | 4   | <u>ب</u> . | 1000  |
| 🗹 пе    | реносить по слова      | M)     |         | -   |            |       |
| as      | топодбор ширины        |        |         | 5   | 0 😂 CP     | адусо |
| 00      | ъединение ячеек        |        |         |     |            |       |
| Направл | ение текста ——         |        |         |     |            |       |
| напра   | вление <u>т</u> екста: |        |         |     |            |       |
| по ко   | онтексту               | *      |         |     |            |       |
| 1       |                        |        | -07     |     |            |       |

5. Чтобы ввести значение в виде дроби нужно изменить формат ячейки на «дробный». Но можно поступить проще. Перед вводом дроби впишите **О** (ноль) и поставьте знак пробела;

**6.** Если вы хотите ввести данные, которые уже были внесены в список выше, нажимайте **ALT+ стрелка вниз** и выбирайте из списка;

**7.** Чтобы заполнить целый диапазон одинаковыми данными, выделим его, в любую ячейку введем информацию и нажмем **CTRL+ENTER**;

8. Если нажать на клавишу ENTER, то табличный курсор переместится на ячейку ниже. Но это не совсем удобно, если Вы вводите данные сначала в первую строку, затем во второю и и.д. В этом случае вместо ENTER используйте клавишу **TAB** и будете перемещаться в ячейку справа. Но самое интересное в том, что когда данные в первой строке введены нажимайте на ENTER и табличный курсор по велению волшебной палочки окажется на первой ячейке уже второй строки;

**9.** Обновляемую ежедневно дату можно вставить при помощи функции: =**Сегодня()**.

**10.** Если же Вы хотите, чтобы дата не изменялась, то жмите на **CTRL+;** (точка с запятой), или **CTRL+SHIFT+4**;

11. А текущее время вставляется при помощи CTRL+SHIFT+Ж;

**12.** Для ввода римских цифр очень удобно пользоваться функцией **= РИМСКОЕ(...)**, где ... нужное число;

**13.** Можно упростить ввод частоиспользуемого текста, например название Вашей компании. Для этого воспользуемся **автозаменой**. («Параметры Excel – Правописание - Параметры автозамены»). В окошке «заменять» впишем сокращенное название, в окне «на» - полное;

| тозамена                                                                                | Автоформат п      | ри вводе           | Смарт-теги     |          |          |         |
|-----------------------------------------------------------------------------------------|-------------------|--------------------|----------------|----------|----------|---------|
| Показат                                                                                 | гь кнопки возмо   | жностей а          | автозамены     |          |          |         |
| Исправл                                                                                 | аять ДВе ПРопи    | сные буке          | ы в начале сло | ва       |          |         |
| 🖊 Делать                                                                                | первые буквы      | предложе           | ний прописным  | 11/1     | LACKNONE | NNH.    |
| 🖉 Названи                                                                               | ия дней с пропи   | сной букв          | ы              |          |          |         |
| Устраня                                                                                 | ть последстви     | я случайн          | ого нажатия сА | APS LOCK |          |         |
|                                                                                         |                   |                    |                |          |          |         |
| Заменят                                                                                 | гь при вводе —    |                    |                |          |          |         |
| Заменять:                                                                               | гь при вводе<br>н | ia:                |                |          |          |         |
| ✓] Заменят<br>аменять:                                                                  | гь при вводе<br>н | ia:                |                |          |          |         |
| ✓] Заменят<br>аменять:<br>(с)                                                           | гь при вводе<br>н | ia:                |                |          |          | 1       |
| ✓] Заменят<br>аменять:<br>(с)<br>(е)                                                    | гь при вводе<br>н | ea:<br>©<br>€      |                |          |          | <u></u> |
| <ul> <li>✓] Заменят</li> <li>аменять:</li> <li>(c)</li> <li>(e)</li> <li>(r)</li> </ul> | гь при вводе н    | ia:<br>©<br>€      |                |          |          | 20      |
| ✓] Заменят<br>аменять:<br>(с)<br>(е)<br>(г)<br>(tm)                                     | ны вводе          | ia:<br>©<br>€<br>® |                |          |          | 11 (IN) |
| ✓] Заменять: <ul> <li>(c)</li> <li>(e)</li> <li>(r)</li> <li>(tm)</li> </ul>            | н                 | ia:<br>©<br>€<br>® | Д              | обавить  | Удалиг   | ГЬ      |

**14.** Вводить данные в excel можно через специальную форму. Вызвать ее можно в настройках панели быстрого доступа, в подменю - «другие команды». Затем выбираем «команды не на ленте» и ищем инструмент - «форма»;

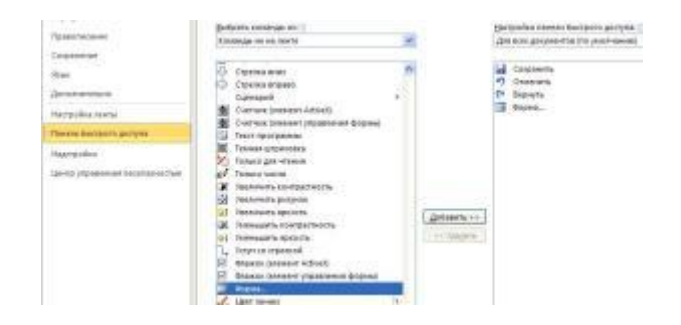

## АВТОЗАПОЛНЕНИЕ.

**15.** Если ввести в ячейку А1 какое - либо число, подвести указатель мыши к маркеру заполнения (черный квадратик в нижнем правом углу ячейки) и **удерживая левую кнопку** мыши тянуть его вниз, то данные из ячейки А1 появятся на всем диапазоне, который Вы выделили маркером;

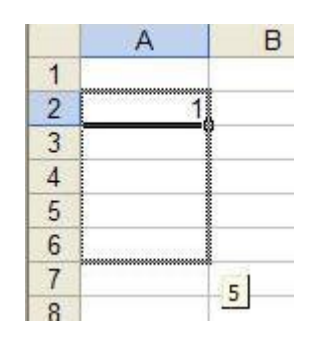

**16.** Для того чтобы создать последовательность типа 1,2,3.... Надо ввести единицу, а затем тянуть за маркер автозаполнения удерживая не только левую кнопку мыши, но и клавишу **CTRL**;

**17.** Введя в А1 – «1», а в А2 – «2», выделив их и перетягивая вниз за маркер заполнения мы получим последовательность 1,2,3,4,..., а дополнительно нажав на **CTRL** создадим чередующую последовательность 1,2,1,2....;

**18.** Если после автозаполнения нажать на иконку, которая появится в правом нижнем углу, то можно заполнить изменять вид наполнения ячеек ( например: только форматирование без значений, или наоборот);

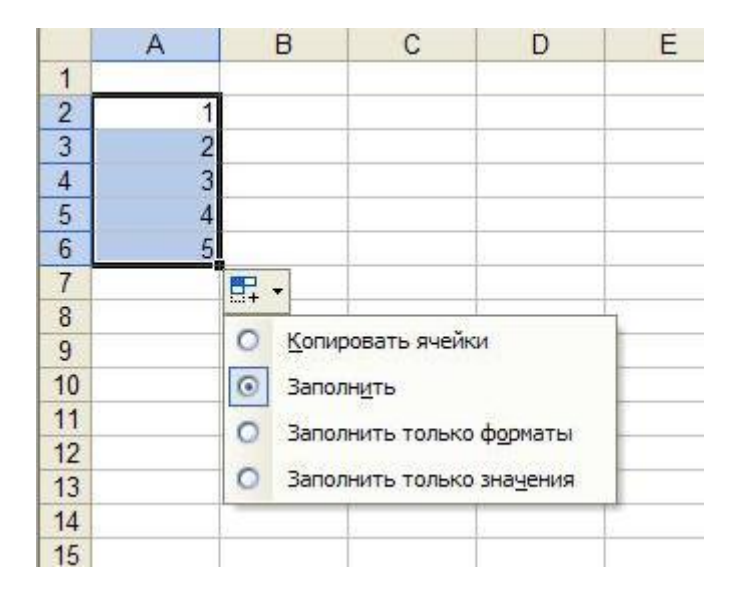

**19.** Если при автозаполнении удерживать не левую, а правую клавишу, то откроется дополнительное меню в котором сможете более гибко настроить этот инструмент. Например, построить даты по рабочим дням;

**20.** Заполнить одинаковыми данными целый столбец проще простого, если до этого уже создавался подобный столбец слева. (пусть даже с другими значениями). Вводим значение в первую строку и **дважды щелкаем левой кнопкой** мыши по маркеру. Ячейки заполнятся самостоятельно ровно на столько же строк, сколько их в первом столбце;

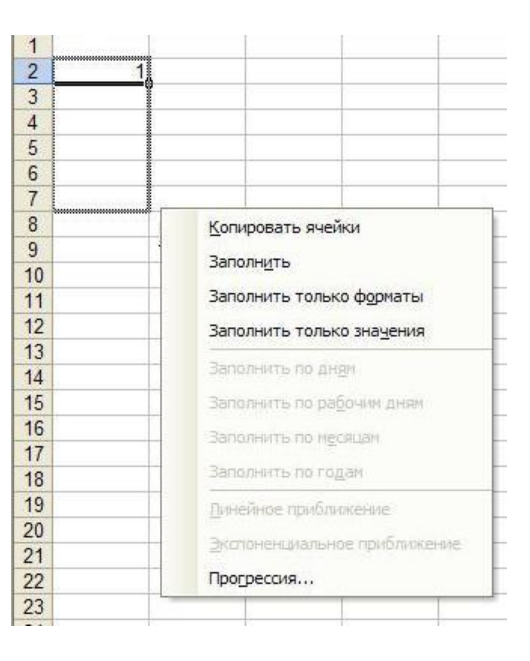

**21.** Для того, чтобы добавить n-ное количество строк, надо установить курсор на ячейку, под которой Вам необходимо пополнение. Подводим курсор мыши к маркеру автозаполнения. После этого нажимаем **SHIFT**, что преобразит маркер в фигуру с двумя направленными стрелками. Теперь удерживая левую кнопку мыши тянем курсор вниз, на то количество строк, которое нам необходимо вставить (при этом не отпускайте клавишу SHIFT);

22. Все знают, что если выделить две ячейки с числами и тянуть их на другие ячейки, то выстроится вереница чисел в арифметической прогрессии. Но оказывается, возможности экзель не ограничиваются одной только арифметической прогрессии. Можно довольно легко настроить нужную прогрессию.

Причем, достаточно будет ввести только первое значение, затем подвести курсор мыши к правому нижнему углу до образования черного крестика. (вообщем, всё то же самое что и при обычном заполнении). Но тянуть ячейки вниз надо не левой, а правой кнопкой мыши!

После этого появится контекстное меню, где надо выбрать последний пункт «прогрессия»

А в появившемся окне можно выбрать вид прогрессии (арифметическая, геометрическая) шаг, предельное значение и т.д.

| 2  | 1             |                    |            |
|----|---------------|--------------------|------------|
| 3  | Пригрясски    |                    | 2 🛛        |
| 5  | Pachoncessee  | Tem                | (Damas     |
| 6  | О по строкан  | Э аруфиятическая   | Name .     |
| 7  | 🕑 по стодбыен | O peoverprescuar   | Optionipes |
| 8  |               | Oang               | Crease     |
| 9  |               | О артозатолноние   | [10] (ma   |
| 10 | Aeronameerone | OTTO A POWER WAT O | 1000       |
| 11 |               |                    | 100        |
| 12 | Wary B        | Предальное дначен  | ene:       |
| 13 |               | CH CH              | Onena      |
| 14 |               |                    |            |

**23.** Если ввести слово «январь», то при помощи автозаполнения можно создать вереницу всех месяцев. Это же касается и дней недели;

**24.** Для того чтобы создать собственный список, который в последствии может быть использован при автозаполнении, выберите на ленте – **Файл** – **Параметры** – **Дополнительно** – кнопка **Изменить списки...**;

25. Если тянуть за маркер не сверху вниз, а снизу вверх, (или справа налево) то произойдет удаление данных.

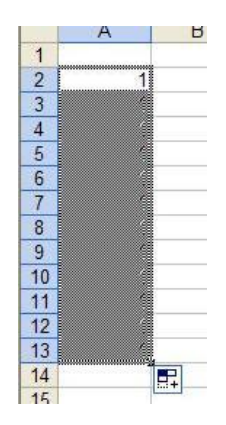

# ВЫДЕЛЕНИЕ ДИАПАЗОНОВ

**26.** Выделять несвязанные диапазоны можно при помощи удерживаемой клавиши **CTRL**;

**27.** Выделить диапазон можно, установив табличный курсор в левый верхний угол и удерживая **SHIFT** щелкнуть по правой нижней ячейке предполагаемого диапазона;

**28.** Легко выделить диапазон большого размера можно, установив курсор в верхнем левом углу, нажать **F5** и в поле ссылка вводим адрес нижнего правого угла;

| Переход   | ? 🛛 |
|-----------|-----|
| Перейтик: |     |
|           | ~   |
|           |     |
|           |     |
|           | 4   |
| Ссыдка:   |     |
|           |     |
|           |     |

**29.** При помощи сочетания клавиш **CTRL+**\* можно мгновенно выделить диапазон, в котором в данный момент находится активная ячейка;

30. Чтобы указать пересеченные области диапазонов используют знак пробела;

Например, функция =СУММ(A1:G2 D1:E8) суммирует данные ячеек только диапазона D1:E2

**31.** Если нажать на **CTRL+SHIFT+** «**стрелка вниз**», то Вы выделите все строки находящиеся ниже табличного курсора;

**32.** Комбинация **CTRL+SHIFT +END** позволит Вам выделить диапазон до самой нижней правой ячейки, где имеются какие либо данные;

**33.** Для того что бы производить выделение внутри ячейки по словам, а не по символам используйте словосочетание **CTRL+SHIFT+ «стрелка вправо»** («стрелка влево»);

|           | 👻 (= 🗙 🖌 🏂 🛛 НФ "Золотое Руно" является круг |   |   |   |   |
|-----------|----------------------------------------------|---|---|---|---|
| В         | C                                            | D | E | F | G |
| элотое Ру |                                              |   |   |   |   |
|           |                                              |   |   |   |   |

**34.** Нажмите на **SHIFT + END** и Вы выделите все данные ячейки справа от курсора;

| *         | (= × v   | fx 40    | "Золотое Р | уно" явл  | яется |
|-----------|----------|----------|------------|-----------|-------|
| В         | C        | D        | E          | F         |       |
| ЧФ "Золот | ое Руно" | является | крупнейши  | ім постав | вщики |
|           |          |          | -          |           |       |

35. А для выделения данных справа используйте SHIFT + HOME;

**36.** Все формулы можно выделить при помощи кнопки **F5** если в появившемся окне выбрать – «выделить», а в следующем окне переключатель устанавливаем на «формулы»;

| Выделить                 |                             |
|--------------------------|-----------------------------|
| О примечания             | О отличия по строкам        |
| О константы              | О отличия по столбцам       |
| формулы                  | Влияющие ячейки             |
| 🕑 числа                  | Зависимые ячейки            |
| ✓ текст                  | 💿 только непосредственно    |
| логические               | 🔘 на всех уровнях           |
| ощибки                   | О последнюю ячейку          |
| О пустые яче <u>й</u> ки | только видимые ячейки       |
| О текущую область        | О услов <u>н</u> ые форматы |
| О текущий массив         | О проверка данных           |
| О объекты                | 🛞 BCEX                      |
|                          | 🔘 этих же                   |
|                          |                             |

**37.** Если Вы хотите скопировать данные при включенной структуре, то произойдет копирование всех данных, в том числе и скрытых. Для того чтобы скопировать только видимые ячейки нажимаем F5, затем нажимаем кнопку «выделить» и устанавливаем переключатель на **«только видимые ячейки**».

| числа                  | Зависимые ячейки            |
|------------------------|-----------------------------|
| текст                  | 🛞 только непосредствен      |
| 7 логические           | О на всех уровнях           |
| ошибки                 | О последнюю ячейку          |
| /стые яче <u>й</u> ки  | только видимые ячейки       |
| экущую <u>о</u> бласть | О услов <u>н</u> ые форматы |
| экущий массив          | О проверка данных           |
|                        |                             |

**38.** Также при помощи **F5** можно выделить примечания, объекты, текущий массив и так далее.

# поиск данных

39. Вызвать окно поиска можно при помощи сочетания клавиш CTRL+F

**40.** Если Вы введете в строку поиска 5, то Excel найдет ячейки содержащие цифру 5, т.е. и 105 и 50. Для того чтобы найти строго ячейки со значением 5, в окне «найти» нажимаем кнопку «параметры» и установим флажок **«ячейка целиком»**;

| Найти Замени             | ть         |       |                 |                |
|--------------------------|------------|-------|-----------------|----------------|
| Найт <u>и</u> :          |            | ~     | Формат не задан | Форма <u>т</u> |
| Иокать:                  | на листе   |       | росистр         |                |
| Просматривать:           | по строкам | У Яче | ейка целиком    |                |
| О <u>б</u> ласть поиска: | формулы    | ~     |                 | Параметры <<   |

**41.** Если вы хотите найти результат какой либо формулы, то надо выбрать **«значение»** в графе «область поиска»;

| Найти Замени                                        | ть                                |                           |                 |              |
|-----------------------------------------------------|-----------------------------------|---------------------------|-----------------|--------------|
| Найт <u>и</u> :                                     |                                   | *                         | Формат не задан |              |
| И <u>с</u> кать:                                    | на листе                          | ✓ □ ⊻ч                    | тывать регистр  |              |
|                                                     | по строкам                        | У Яче                     | чика целиком    |              |
| Просматривать:                                      | Construction of the second second | REAL PROPERTY AND INCOME. |                 |              |
| Просматривать:<br>Область поиска:                   | формулы                           | ~                         |                 | Параметры << |
| Прос <u>м</u> атривать:<br>О <u>б</u> ласть поиска: | формулы<br>формулы                |                           |                 | Параметры << |

**42.** При стандартных условиях поиска он ведется только на одном листе excel. Но можно без проблем расширить его на всю книгу. Для этого в диалоговом окне «Найти и заменить» нажимаем на кнопку «Параметры» и в верхнем выпадающем списке «искать» выбираем **«в книге»;** 

| Найти и замени                              | ть                              |                   |                                | ? 🛛                        |
|---------------------------------------------|---------------------------------|-------------------|--------------------------------|----------------------------|
| На <u>й</u> ти Замени<br>Найт <u>и</u> :    | ть                              | ~                 | Формат не задан                | ] <u>Формат</u>            |
| И <u>с</u> кать:<br>Прос <u>м</u> атривать: | на листе<br>на листе<br>в книге | Учи<br>Учи<br>Ячи | пъвать регистр<br>Эйка целиком |                            |
| О <u>б</u> ласть поиска:                    | формулы                         | Найть             | 1 все Найти да <u>л</u>        | Параметры <<<br>ее Закрыть |

43. Знак вопроса в строке поиска может заменить любой символ в тексте

44. А звездочка в строке поиска – любая последовательность символов;

**45.** Для того, чтобы найти знак вопроса в тексте перед ним в строке поиска надо поставить **знак тильды** (~);

**46.** Если нажимать на кнопку «найти далее» при нажатой кнопке **SHIFT**, то поиск будет вестись в обратную строну;

**47.** В Excel 2003 предусмотрен собственный поиск документов, отличный от поиска windows. Для его запуска на «открыть» и в диалоговом окне «открытие документа» выбираем «Сервис – Найти» ( в верхней правой части окна). (актуально для excel 2003)

### ФОРМАТИРОВАНИЕ

**48.** Существует специальные горячие клавиши для вызова формата ячеек. Для этого надо нажать **CTRL+1**;

49. При помощи CTRL+5 можно перечеркнуть выделенный текст;

**50.** Для того, чтобы скопированная ячейка приняла форматирование той области куда будет вставлена после вставки нажмите на силуэт иконки «вставка», которая появится в правом нижнем углу вставляемой ячейки (ячеек) и выберите пункт **«использовать форматы конечных ячеек»**;

**51.** Придать тексту жирный шрифт можно также при помощи сочетания клавиш **CTRL+2**;

**52.** Для того чтобы напечатать знак степени сначала вводим обычное число, выделяем его и в «формат ячеек» и установим птичку в разделе надстрочный.

| нисло Выравнивание                                              | Шрифт                                           | Граница                                 | Вид     | Защита    |                    |
|-----------------------------------------------------------------|-------------------------------------------------|-----------------------------------------|---------|-----------|--------------------|
| <u>Ј</u> рифт:                                                  | Наче                                            | ертание:                                |         | E         | азмер:             |
| Arial Cyr                                                       | обы                                             | ічный                                   |         |           | 10                 |
| '과 Agency FB<br>'과 Andale Mono<br>'과 Arial<br>'과 Arial Black    | <ul> <li>Об</li> <li>Ку</li> <li>по.</li> </ul> | ычный<br>рсив<br>лужирный<br>лужирный к | урсив   | < >       | 8<br>9<br>10<br>11 |
| одчеркивание:                                                   | Цв                                              | ет:                                     |         | -         |                    |
| Нет                                                             | ~                                               | Авто                                    |         |           | иный               |
| Видоизменение<br>↓ 22-и литьй<br>↓ надстрочный<br>↓ подстрочный | Обра                                            | зец                                     | АаВьБбЯ | я         | 1 <del>.</del>     |
| Шрифт не найден. Для печ<br>шрифт.                              | ати будет                                       | использован                             | наиболе | е подходя | щий                |

53. Для сносок тоже самое, только отмечаем «подстрочный»;

Infosklad.org - Скачивай платные курсы, тренинги и другие материалы - бесплатно!

**54.** Довольно часто необходимо ввести числа с их обозначением. Например, 15 км. Но если мы впишем 15 км в одну ячейку, то к сожалению с ней в дальнейшем невозможно будет осуществлять математические действия. Разделение же чисел и текста по разным ячейкам приведет к нагромождению ячеек и неудобству работы с таблицами. А ведь так хочется увидеть текс и числа в одной ячейке, как это происходит с денежными значениями, например. Это можно проделать с помощью цепочки нехитрых операций. Сначала заглянем в формат ячейки. Во вкладке «число» выбираем пункт « все форматы». Далее в окне «тип» можно увидеть слово «Основной». Именно к нему через пробел в кавычках надо приписать слово «км».Таким образом, окно «тип» в нашем примере будет выглядеть так: Основной «км»Теперь в ячейке помимо чисел будет еще и текст. И сохраниться возможность пользоваться формулами.

**55.** Если в «формате ячеек», на вкладке «число» выбрать числовой формат и в поле «отрицательные числа» указать вид отображения значений с минусами (например выделение красным шрифтом), то отрицательные значения будут гораздо лучше заметны.

|                                                                                                    | армат князи                  |   |  |
|----------------------------------------------------------------------------------------------------|------------------------------|---|--|
| 4x00 Dupatriations                                                                                                    | Шрифт Граннца Записна Зашита |   |  |
| Экспозые формалы<br>Сбалий<br>Армаховай<br>Армаховай<br>Арма<br>Арма | C605595                      | 1 |  |

**56.** Быстро удалить все границы ячеек можно при помощи комбинации клавиш **«CTRL» + «SHIFT» + «\_»**;

**57.** Для того что бы переключаться между форматами ячеек можно пользоваться горячими клавишами.

```
Денежный – « CTRL » + « SHIFT » + « $ »
Процентный - « CTRL » + « SHIFT » + « % »
Формат даты - « CTRL » + « SHIFT » + « # »
Формат времени « CTRL » + « SHIFT » + « @ »
Общий формат « CTRL » + « SHIFT » + « ~ »
```

**58.** Сейчас мы при помощи игры с цветами добьёмся эффекта объёмности ячейки. Итак, заходим в формат ячейки на вкладку «границы». Выбираем вторую по толщине линию, цвет указываем черный и рисуем нижнюю и правую границы ячейки. Затем меняем цвет на белый и рисуем верхнюю и левую границы. Теперь перескакиваем на вкладку «вид» и устанавливаем

серый шрифт. Нажимаем «Ок» и любуемся результатом. Кстати, таким же способом можно сделать вогнутую ячейку. Для этого верхняя и левая границы будут черными, а нижняя и правая – белыми.

**59.** Сразу после вставки можно отрегулировать формат при помощи специальной кнопки, которая появляется после вставки.

| (Ctrl) -          |
|-------------------|
| Вставка           |
|                   |
| Вставить значения |
| 123 123 123       |

#### КОПИРОВАНИЕ

**60.** Для быстрого копирования и вставки используйте **CTRL+C** и **CTRL+V**.

61. Вырезать данные ячейки можно сочетанием CTRL+X;

**62.** Скопировать данные (вместе с форматом) вышестоящей ячейки можно нажав на **CTRL +D**;

63. А ячейки находящейся слева – CTRL+R;

**64.** Самый легкий способ скопировать данные это подвести курсор к границе диапазона (чтобы он принял вид черного крестика со стрелками на концах) и перетянуть его, удерживая левую кнопку мыши и кнопку **CTRL**.

**65.** Если нужно просто перенести данные, без копирования то кнопка CTRL не потребуется;

**66.** В продолжении предыдущего совета если Вы потащите диапазон удерживая не левую, а правую кнопку мыши, то появится возможность не просто перенести диапазон, а скопировать только значения ,или форматы и так далее;

**67.** Подобным способом, описанным в предыдущем секрете можно переместить данные на другой лист. Для этого при перемещении диапазона нажмите и удерживайте **ALT**. После этого у вас появится возможность подвести курсор к названию другого листа и перейти на него вместе с данными.

**68.** Кстати, если при этом Вы еще будете удерживать и клавишу CTRL, то произойдет не перемещение, а копирование данных.

**69.** Также нажатая **ALT** не позволит Вам выскочить за границы видимой области.

**70.** Самый быстрый способ вызвать буфер обмена – это несколько раз (быстро) щелкнуть по иконке «копировать»;

**71.** Если Вы хотите вставить данные в уже готовую таблицу, да сделать это так, чтобы данные не заменились, а сдвинулись, то вместо кнопки вставить ищите в контекстном меню команду **«добавить скопированные ячейки»**;

**72.** Для того чтобы скопировать только видимые части структуры перед копированием выделяем диапазон нажимаем на F3 В появившемся окне нажимаем «выделить», а в следующем окне галочку устанавливаем на «только видимые ячейки».

**73.** Другой вариант этой операции выделить копируемую область и нажать « ALT » + « ; »;

#### ПЕРЕМЕЩЕНИЕ

**74.** Чтобы осуществить переход к любой нужной Вам ячейке надо нажать на **F5** и в появившемся окне вписать адрес ячейки в поле «ссылка». А если у Вас имеются именованные ячейки, то перейти к ним можно просто выбрав имя нужной в поле «перейти к...»;

**75.** Для того, чтобы попасть на самую нижнюю ячейку самого правого столбца, где имеются данные нажмите на **CTRL+END**;

**76.** Если на листе имеются закрепленные области, то можно легко перейти к верхней правой ячейке незакрепленной части листа. Делается это нажатием клавиш **CTRL+HOME**;

**77.** Для того, что бы быстро перемещаться внутри одной ячейки от слова к слову, а не от буквы к букве, как это происходит обычно надо нажимать клавиши «стрелка влево» («стрелка вправо») вместе с клавишей **CTRL**;

**78.** Гулять по открытым рабочим книгам Excel можно при помощи сочетания клавиш **CTRL+TAB**;

**79.** При помощи сочетания клавиш CTRL + «стрелка вниз» можно быстро перейти к самому нижнему ряду в блоке данных. Если таких блоков данных ( группа данных разделенная от других данных пустой строкой и столбцом) несколько, то при помощи данных горячих клавиш можно переходить от одного блока к другому. Если больше данных внизу нет то сочетание **CTRL**+ **«стрелка вниз»** позволит перейти к самой последней строке листа;

80. Клавиша НОМЕ перемещает табличный курсор на первый столбец той строки, где в данный момент он находится.

**81.** А если вы нажмете одновременно **CTRL+HOME** тогда табличный курсор окажется на ячейке A1, где бы он не находился;

**82.** ЕСЛИ нажать на **ENTER+ SHIFT**, то курсор будет перемещаться не вниз, а вверх;

**83.** Чтобы перейти к ячейке находящейся справа надо нажать на клавишу **ТАВ**;

84. А для того чтобы перейти на ячейку слева надо нажать **TAB+SHIFT**;

**85.** Нажав на кнопку Scroll lock мы можем «гулять» по рабочему листу, держа табличный курсор в нужной нам ячейке. ( чтобы затем к ней вернуться).Но этот самый возврат к активной ячейке можно осуществить за 1 секунду. Для этого надо нажать на сочетание клавиш **CTRL+BACKSPACE**;

# ФОРМУЛЫ

**86.** Если в стоке формул установить указатель мыши на ссылку на какую нибудь ячейку и нажать на **F4**, то ссылка превратится из относительной в абсолютную. Повторное нажатие приведет к тому, что абсолютной станет ссылка только по названию строки, нажав третий раз абсолютной ссылка будет по столбцу;

**87.** Есть простой способ создать формулу сразу на весь диапазон. Надо выделить диапазон сверху вниз, ввести формулу только в верхнюю ячейку и нажать **CTRL+ENTER**;

**88.** Функцию автосуммирования можно быстро вызвать при помощи сочетания клавиш **«ALT» и «=»**;

89. Существует частный вариант функции ЕСЛИ, который гораздо удобнее использовать необычным способом.

Предположим, требуется сравнить два числа, расположенные в ячейках А1 и С1. Если они равны, то отображается слово «Истина», если нет «Ложь». Естественно данное задание можно реализовать при помощи уже упомянутой ЕСЛИ. Но более элегантный способ выглядит так:

=A1=C1

| F3 |           | (* | fx =E2= | F2. |   |   |   |   | 1   |
|----|-----------|----|---------|-----|---|---|---|---|-----|
|    | в         | C  | 0       | Ε   | F | 6 | н | 1 | 141 |
| 5  | 4<br>ЛОЖЬ |    |         | 3   | з |   |   |   |     |
|    |           |    |         |     |   |   |   |   | 1   |
|    |           |    |         |     |   |   |   |   | -   |

**90.** Комментарий к формуле можно написать и без стандартных примечаний. Для этого к формуле добавляйте **функцию Ч**(«комментарий»). Данная функция преобразует текст в ноль, поэтому она никак не скажется в результате. Например:=A12+G34+R23+Ч(«первый вариант»);

**91.** Если Вы хотите чтобы на экране отобразились формулы, а не их результат нажимайте на **СТК и ~** (соседка по кнопке с буквой «Ё);

**92.** Если после ввода имени функции нажать на сочетание клавиш **CTRL+SHIFT+A**. То Вы получите шаблон для составления функции;

**93.** Иногда название столбцов и строк отображаются не привычными нам буквами и цифрами, а нечто непонятным. Для того чтобы это исправить, мы должны перейти в «Параметры Excel» и снять галочку с пункта «стиль ссылок R1C1»

|   | Стиль ссылок R1C1 ①                          |
|---|----------------------------------------------|
| 4 | Автозавершение формул 🛈                      |
| 4 | Использовать имена таблиц в формулах         |
| ~ | Использовать функции GetPivotData для ссылов |

**94.** Для того, чтобы возвести число в любую степень в экселе имеется значок ^, (он располагается на одной кнопке с шестёркой). Таким образом, возведение числа 7 в третью степень выглядит так: =17^3 Для извлечения корня мы будем использовать тот же самый приём, так как корень n-ной степени соответствует возведению числа в 1/n степень;

**95.** Число **Пи** можно вставить при помощи функции Пи с точностью до 9 знаков. Выглядит формула вот так: =Пи();

|    | KOPE | НЬ | - (= X   | √ f <sub>x</sub> | =2*[ | 1И()*ВЗ |
|----|------|----|----------|------------------|------|---------|
| 1  | A    | В  | С        | 0                |      | E       |
| 1  |      |    |          |                  |      |         |
| 2  |      | r  | 1        |                  |      |         |
| 3  |      | 50 | =2*ПИ()* | B3               |      |         |
| 4  |      |    |          | 100              |      |         |
| 5  |      |    |          |                  |      |         |
| 10 |      |    |          |                  |      |         |

Заменить функцию **Сцепить** можно при помощи оператора склейки **&.** К примеру, что бы объединить данные в ячейках A1 и B1 надо составить формулу = A1&B1

**96.** Можно при помощи простенькой формулы без выделений суммировать данные всего столбца, или строки ( и даже нескольких столбцов или строк). Формула для столбца «А» выглядит так =СУММ(А:А) Для строки «1» =СУММ(1:1) Также можно просчитать сумму нескольких столбцов. Например: =СУММ(A:D) суммирует все значения в столбцах A,B,C,D То же самое можно проделать и со строками. Единственное ограничение –

формула не должна находиться в указанных столбцах или строках, иначе Excel будет безбожно ругаться.

**97.** Для того чтобы быстро вставить недавно использованную функцию надо нажать знак равенства, а затем развернуть выпадающий список в поле «имя»;

**98.** Есть очень элегантный способ превратить формулу в значение без помощи специальной вставки. Для этого устанавливаем активную ячейку на ячейку с формулой нажимаем **F2**, а затем **F9**. И после этого формула исчезает, оставив на своем месте только значение.

**99.** Если после ввода формулы нажать на сочетание клавиш CTRL+SHIFT+A, то в формуле автоматически появятся все ее аргументы, которые надо затем заполнить.

**100.** Часто требуется создать ячейку с нарастающим итогом. Т.е данные будут вноситься поочередно в одну и ту же ячейку, а результат суммироваться в другой.

В роли первой ячейки у нас будет A1, а второй A2. Итак во вторую ячейку заносим формулу = A1+A2. После получения сообщения с ошибкой нажимаем на OK.

Далее переходим «Сервис - Параметры», на вкладке «вычисления» устанавливаем флажок «итерации», а в поле «предельное число итераций» указываем «1».

Формула с накоплением итога готова.

Но учтите, что при установке итераций автоматически отключаются сообщения об ошибках во всех файлах. Так что после проведение операции с накоплением итога лучше все настройки вернуть на место.

| Disart                                     | The second second second second second second                                                                                                    | a second a second of the second second s |
|--------------------------------------------|----------------------------------------------------------------------------------------------------|----------------------------------------------------------------------------------------------------|
| Repaire                                    | The second second second second second                                                                                                    |                                                                                                    |
| Fastoniama                                 | Espannya navavrnal                                                                                                    |                                                                                                    |
| louis-enn<br>Run<br>Airconntrare           | Basicement court<br>grouperstat<br>informations, given throughtened<br>groups                                                                                                    | Angues intereses modent     Present parts intereses     Treases and present intereses                                                                                                    |
| factorilas neva<br>Neven dantoria polytia  | Patiente : dogetynese                                                                                                    | <b>*</b> .                                                                                                    |
| Pagetanika<br>Jawya yapitawa kitosa cartar | <ul> <li>Стель самов II(2) (1)</li> <li>Наторику замен форму (1)</li> <li>В филосомит колла гоблад в формуля</li> <li>Маторику (1)</li> <li>Маторику (1)&lt;</li></ul> | Nageral Velocar                                                                                                    |
|                                            | Resignate teacher                                                                                                    |                                                                                                    |
|                                            | Ingeners decould note interior                                                                                                    | minute service and the second second s                                                                                                    |

## ЛЕНТА И ПАНЕЛЬ БЫСТРОГО ДОСТУПА

**101.** Для того чтобы лента отображалась в свернутом виде **дважды щелкните** по названию любого из разделов ленты;

|       | Глав  | Heat Box | aexa F         | азметка ст<br>[3] | раницы      | Формулы  | Кни<br>Данные<br>[b] |
|-------|-------|----------|----------------|-------------------|-------------|----------|----------------------|
|       | ×     | Calibri  | +              | 11 - A            | A* =        | s 🔚 🚽 🕸  |                      |
| Буфер | ить 🦪 | ж К Ч    | • 🖽 ·<br>Шрифт | - <u>8</u> -      | ∆ - =<br>12 | Быраение | E (E 🔟               |
|       | 84    |          | (*             | f <sub>x</sub>    |             |          |                      |
| 1     | A     | B        | С              | D                 | E           | F        | G                    |
| 1     |       |          |                |                   |             |          |                      |
| 2     |       |          |                |                   |             |          |                      |

102. Для того чтобы легко перейти к ленте нажмите на клавишу АLT;

**103.** А для того чтобы перейти при помощи клавиатуры к нужному разделу меню нажмите на клавиатуре ту букву или цифру, которая высветилась около данного раздела после нажатия на **ALT**;

**104.** Все, кто использовали в Excel-2003 «поле со списком», «счетчик», «кнопку» и другие элементы на панели «формы» и «элементы управления», наверняка были огорчены их отсутствием в новой версии экселя. Однако все наши элементы в экселе 2007 года розлива также присутствуют, для них даже предусмотрена специальная вкладка – «разработчик». Но данная вкладка по умолчанию отключена. Чтобы ее отобразить нажмите на кнопку «Office», затем на «параметры excel» и на вкладке «основные» поставьте галочку «показывать вкладку разработчик на ленте». После этого появится новая вкладка, где вы сможете найти элементы управления и формы. (актуально для excel 2007)

**105.** Выпадающее меню в Excel 2003 будет раскрываться полностью если «Вид – Панели инструментов – Настройка». Далее открываем вкладку «Параметры» и ставим птичку «Всегда показывать полное меню» (актуально для excel 2003)

**106.** Скучаете по панелям управления ? В Excel 2010 можно создать аналог панели из далекого 2003. Для этого на панели быстрого доступа нажимаем на значок **«настройки панели быстрого доступа»** и добавляйте нужные именно Вам команды, в том числе и те которых нет на ленте;

**107.** На панель быстрого доступа можно добавить кнопку, которой можно присвоить макрос. Таким образом все макросы будут у Вас под рукой;

**108.** Измененную панель инструментов можно вернуть в первоначальное состояние .Для этого в настройках панели нажимаем на **«Сброс»**;

**109.** На панелях инструментов можно очень легко перемещать иконки с командами. Для этого тяните ее в нужное место удерживая **ALT**; (актуально для excel 2003)

**110.** Для того, чтобы удалить пиктограмму с панели инструментов переместите ее за пределы панелей инструментов удерживая **ALT**; (актуально для excel 2003)

**111.** Для того чтобы включить или отключить какую либо панель инструментов подведите курсор мыши в ту область где находятся ПИ и нажмите на правую кнопку мыши. Появится список где вы сможете регулировать отображаемые панели; (актуально для excel 2003)

**112.** Переместить панель можно если поместить курсор мыши к началу панели, где расположены 4 точки. При наведении на эти точки курсор превратиться в крестик. Теперь панельку можно перемещать, держа левой кнопкой мыши; (актуально для excel 2003)

**113.** Для того чтобы создать новую панель инструментов проходим «Сервис – Настройка». На вкладке « панели инструментов» нажимаем кнопку «создать». Выбирайте имя и нажимайте ОК (актуально для excel 2003)

| lacrpointo ? 🗙                                                                    | N | 0 |
|-----------------------------------------------------------------------------------|---|---|
| Панели виструментов Конанды Перенетры                                             |   |   |
| Настройка тени<br>Сонактически имаена<br>Создание папесан инструментов 🕅 некологи |   |   |
| Панель диструментов:                                                              |   |   |
| Hoean                                                                             |   |   |
| СК Отнена                                                                         |   |   |
| Сравни скори                                                                      |   |   |
| Строка мено длаграмны<br>Строка мено листа                                        |   |   |

### СОРТИРОВКА И АВТОФИЛЬТР

**114.** Для того, чтобы установить **автофильтр** на все столбцы таблицы достаточно установить табличный курсор в любую точку таблицу и нажать на иконку «автофильтра»;

**115.** Если же необходимо установить автофильтр в определенном месте, (не на всю таблицу целиком) то выделите те ячейки, где должен будет установлен фильтр, и нажмите иконку «автофильтра»;

**116.** При помощи сочетания клавиш **CTRL+L** можно быстро создать «умную» таблицу у которой будет:

а) автоматически закреплена шапка;

б) включен автофильтр;

в) произведено форматирование и т.д.

**117.** Если у Вас имееся большое количество критериев для сортировки, то необходимо выбрать «**расширенный фильтр**». Но перед этим над таблицей надо создать диапазон условий, в котором и должны быть указаны все критерии отбора;

**118.** Самый простой способ осуществить сортировку данных, это установить курсор на любую ячейку того столбца по которому нужно произвести сортировку и нажать на значок сортировки;

**119.** Если Вы боитесь что при помощи сортировки данные перемешаются, то создайте дополнительный столбец и введите в него порядковую последовательность 1,2, 3... С ее помощью можно в любой момент вернуться к первоначальному результату;

**120.** Сортировку можно выполнять не только по строкам, но и по столбцам. Для этого нажмите «сортировка» - «параметры» И выберите тип сортировки по строкам или столбцам;

**121.** Если требуется отсортировать данные сразу по нескольким столбцам, сначала сортируйте столбец в котором значения меньшего порядка и переходите к большему. Например если в столбце А указаны названия улиц, в столбце В номера домов, а в С номера квартир, то сначала следует отсортировать квартиры, затем дома и лишь потом улицы.

## ГРАФИКА

**122.** Для того, чтобы при помощи автофигур создать идеально ровную линию, рисуйте удерживая клавишу **SHIFT**;

**123.** Для того, чтобы при рисовании автофигур приравнять их к границам ячеек надо рисовать автофигуру при нажатой клавише **ALT**;

**124.** Из нескольких автофигур можно собрать индивидуальную комбинацию. Для этого рисуем нужный нам вариант выделяем все элементы удерживая CTRL и в контекстном меню выберем **«Группировка – группировать»**;

**125.** Внутри примечания можно поместить картинку. Для этого в "формате примечания" на вкладке "Цвета и линии". Выбираем способы заливки – рисунок;

**126.** В экселе есть функция аналогичная «Print Screen». Но в отличие от последней клавиши, которая фотографирует весь экран у нашей любимой программы возможностей побольше. Мы можем « сфотографировать» определенный участок листа, или диаграмму в формате рисунка. Делается это так. Сначала выделяется диапазон и, удерживая клавишу Shift, заходим в раздел меню «Правка». С меню произошли изменения!!! И там появилась новая команда «Копировать рисунок». Её мы и нажимаем, а в появившемся окошке указываем «как на экране» и жмем «OK». Теперь фотографию ячеек можно вставлять в виде рисунка. (актуально для excel 2003)

**127.** А для того, чтобы скопировать рабочую область как рисунок в новых версиях достаточно нажать на треугольник рядом с кнопкой копирования.

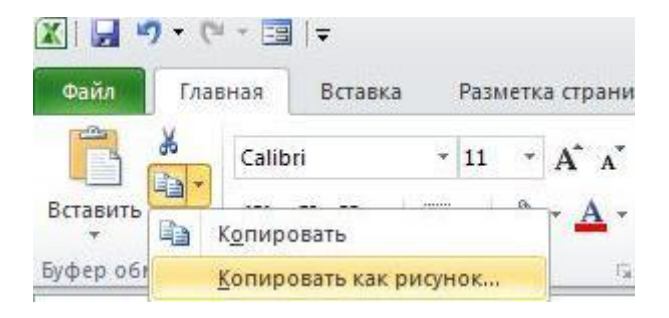

**128.** В Excel 2010 и выше есть прекрасный инструмент условного форматирования – гистограммы, позволяющий визуально сравнить значения без использования диаграмм.

Excel 2003 и более ранние его собратья этого функционала лишены, но при помощи небольшой хитрости можно создать нечто подобное.

Предположим значения, которые надо визуально сравнить находятся в диапазоне A1A10. Для создания искусственных пиктограмм в ячейке B1 создаем формулу = ПОВТОР(«I»;B1) и перетягиваем формулу на весь диапазон B1:B10

Значение «I» в нашей формуле это импровизированная шкала гистограммы. (актуально для excel 2003)

# **ДИАГРАММЫ**

**129.** Чтобы создать диаграмму за 5 секунд и даже быстрее достаточно нажать на клавишу **F11**;

**130.** Очень легко добавить надпись на диаграмму можно, щелкнув мышью по любому объекту диаграммы и в **строке формул** вписать требуемый текст, при этом стерев всё, что в ней находится;

**131.** Самый простой способ вставить картинку в столбец гистограммы это скопировать нужный рисунок, щелкнуть по нужному столбцу и нажать **«вставить»**;

**132.** Если какие либо данные в диаграмме несоизмеримо больше чем другие, то обычная шкала будет выглядеть нелепо. Ситуацию может исправить дополнительная шкала. Для этого Вам надо перейти к формату второй по величине группы рядов. Для этого один раз нажмите на любой столбец этой группы и в контекстном меню выберите «формат». Затем перейдите на вкладку «ось» и установите переключатель на «по вспомогательной оси»;

**133.** Если необходимо сэкономить место на гистограмме, то надо войти в формат ряда данных дважды щелкнув по любому столбцу и перейти на вкладку «параметры». Здесь можно увеличить показатель **«перекрытие»**, в результате чего произойдет наложение столбцов каждой группы. А уменьшив данные параметра «ширина зазора» можно уменьшить поле между группами данных.

**134.** Самый простой способ добавления новых данных в диаграмму это скопировать данные в таблице и просто вставить их в диаграмму.

# **БЕЗОПАСТНОСТЬ**

**135.** Установить пароль на книгу Excel целиком можно выбрав «**сохранить** как...» затем в нижней части окна выбираем «**сервис – параметры**»;

**136.** Для того, чтобы невозможно было отобразить скрытый лист, но в тоже самое время доступ к книге был открыт воспользуйтесь командой «защитить книгу» на вкладке «рецензирование» (галочка должна стоять на «структура»);

**137.** Перед нами стоит задача. Сохранить лист, но оставить одну ячейку доступной для редактирования. Сначала заходим в формат той самой ячейки и на вкладке «защита» снимите птичку с позиции «Защищаемая ячейка». После этого защищаем лист целиком (в контекстовом меню ярлычка листа);

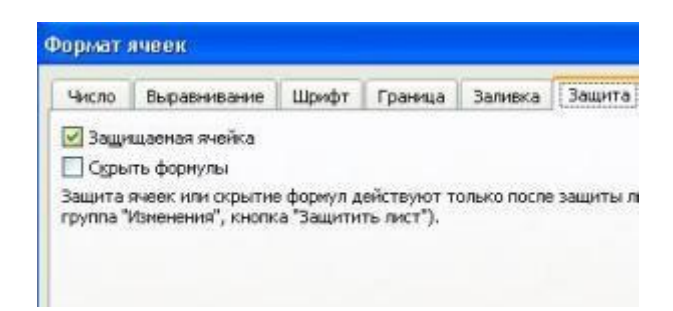

**138.** Предположим, что нам надо вводить в определенные ячейки только числа длиной в 6 символов. Для этого выделим диапазон и перейдем на ленте **«данные»** - **«проверка данных»**. В графе **«тип данных»** укажем длина текста, а значение равно 6.

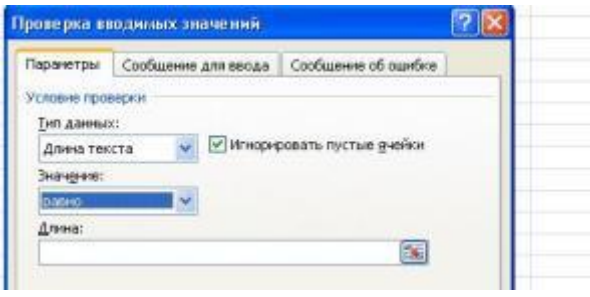

**139.** Также при помощи инструмента **«проверка данных**» можно ограничить ввод данных определенным списком. До этого надо набрать этот самый список, а затем запустить инструмент «проверка данных и в графе «тип данных» - **«список**». Далее укажем список в графе «источник».

**140.** Инструмент проверка данных работает когда только предстоит ввод данных, а если данные уже занесены, запускаем проверку данным, а потом используем инструмент «обвести неверные данные»;

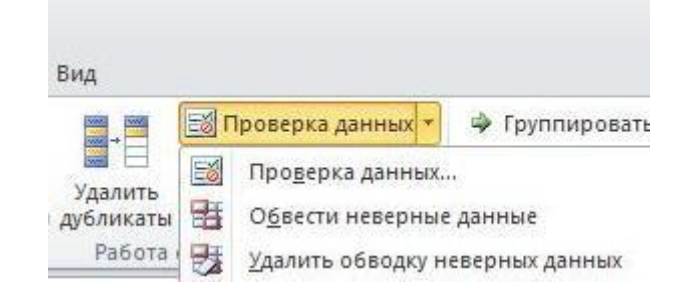

141. Для того чтобы сохранить книгу Excel с шифром для начала совершаем обычные действия для сохранения файла. Это «Сервис – Параметры», вкладка «Безопасность» ( аналогично «Файл – Сохранить как – Сервис – Общие параметры» ) Затем ставим пароль для открытия и нажимаем на кнопку «Дополнительно» и выбираем способ шифрования, кроме первых 2-х. Также лучше не выбирать шифр, где стойкость ключа по умолчанию меньше 128. (актуально для excel 2003)

**142.** Существует оригинальный способ скрыть содержимое ячейки. Для этого открываем «формат ячейки», и во вкладке «число» в разделе «числовые форматы» выбираем «все форматы». А в графу «тип» вводим три точки с запятыми «;;;». Нажимаем «ОК» и текст ячейки скрыт. Для того чтобы скрыть определенные строки или столбцы надо выделить их, щелкнуть правой кнопкой мыши и нажать на «скрыть»

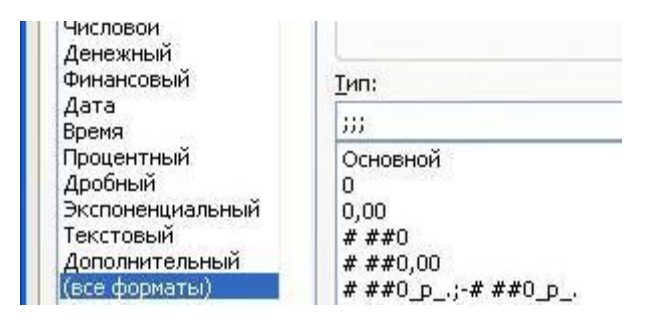

143. Мгновенно срыть строку можно используя сочетание клавиш CTRL и 9,

**144.** А столбец **СТRL и 0**;

# ИМЕНОВАННЫЕ ДИАПАЗОНЫ

**145.** Для того чтобы создать именованный диапазон или ячейку достаточно выделить ячейки и в окне «имя» (оно расположено слева от строки формул) вписать его название. Подкрепить результат надо нажатием клавиши ENTER;

**146.** Есть очень быстрый способ вставить в формулу именованные ячейки. Для этого надо во время конструирования формулы нажать на **F3**, выбрать среди списка именованных ячеек нужное и нажать OK;

**147.** Если Вы уменьшите масштаб листа до 10-20%, то увидите все диапазоны с их названиями;

**148.** Если Вы хотите, чтобы отображались не значения а сами формулы, тогда поставьте соответствующую галку в разделе «дополнительно» «параметров Excel»

| Язык                           | Показать параметры для следующего диста                                                                                                   |
|--------------------------------|----------------------------------------------------------------------------------------------------|
| Дополнительно                  | Показывать заголовки строк и столбцов                                                                                                    |
| Настройка ленты                | 🤯 Показывать формулы, а не их значения                                                                                                    |
| Панель быстрого доступа        | Показывать лист справа налево<br>Показывать разбиение на страницы                                                                         |
| Надстройки                     | Показывать нули в ячейках, которые со,                                                                                                    |
| Центр управления безопасностью | <ul> <li>Показывать символы структуры (при на/<br/>Показывать сетку<br/>Цвет линий сетки         <u><br/><u> </u> <u> </u> </u></li></ul> |
|                                | Формулы                                                                                                    |

**149.** Если требуется создать именованный диапазон только для одного листа, то в поле имя перед названием вписываем **ЛИСТ1!название диапазона**. Вместо ЛИСТ1 вы естественно вписываете название листа, где имя должно быть видно;

**150.** Имена можно присваивать не только константам, но и формулам. Предположим, мы хотим присвоить имя ставке налога равной 5%. Для этого переходим «Формулы - **Присвоить имя**» и даём осмысленное имя данной ставке налога. А в графе «формула» укажем =0,05. Нажимаем ОК. Теперь, в расчетах, мы можем и не помнить саму ставку налога. Достаточно нажать F3 и выбрать нужное имя; **151.** Динамический именованный диапазон можно создать без формул. Для этого выделяем диапазон и называем его «База\_Данных» (не забудьте поставить знак пробела). Вот и всё динамический диапазон создан. Единственное добавление - новые записи в него надо добавлять при помощи инструмента «форма».

#### ПЕЧАТЬ

**152.** Если требуется чтобы шапка отображалась на каждой странице многостраничного документа, надо пройти на «разметка страницы» - «параметры страницы» - закладка «лист». Здесь указываем «сквозные строки», или «сквозные столбцы»;

| араметры страницы                                     |                                    |    | ?        |
|-------------------------------------------------------|------------------------------------|----|----------|
| Страница Поля Колонтиту                               | лы Лист                            |    |          |
| Выводить на печать диапазон:                          |                                    |    | Печать   |
| Печатать на каждой стпанице                           | the second second                  | ~  | Просмотр |
| сквозные строки:                                      | -                                  |    | UbocTo.b |
| сквозные столбцы:                                     |                                    |    | Свойства |
| Печать Ссетка заголо черно-белая примецан             | овки строк и столбцов<br>ия: (нет) | ~  |          |
| черновая ошибки яч<br>Последовательность вывода стран | чеек как: на экране                | ~  |          |
| 💿 вниз, затем вправо                                  |                                    |    |          |
| O вправо, затем вниз                                  |                                    |    |          |
|                                                       | ſ                                  | ОК | Отмена   |

**153.** Подогнать документ под стандарты листа можно в параметрах страницы (вкладка ленты «разметка страницы»). Здесь на вкладке «страница» установим нужный нам процент размера страницы;

| Параметры страницы      |                              | ? 🛛             |
|-------------------------|------------------------------|-----------------|
| Страница Поля Ко        | олонтитулы Лист              |                 |
| Ориентация              | _                            | Печать          |
| А 💿 к <u>н</u> ижная    | A O альбомная                | Просмотр        |
| Маралиб                 |                              | Свойства        |
| О разместить не более ч | ем на: 1 🗘 стр. в ширину и 1 | 🗘 стр. в высоту |
| <u>Р</u> азмер бумаги:  | A4                           | ~               |
| <u>Качество печати:</u> | 200 точек на дюйм            | ×               |
| Номер первой страницы:  | Авто                         |                 |
|                         | O                            | С Отмена        |

**154.** А если хотите мгновенно подогнать свой документ под формат A4, то выбирайте **«разместить не более чем на 1 странице**»;

201 трюк Microsoft Excel

| араметры страницы       |                            | ?                 |
|-------------------------|----------------------------|-------------------|
| Страница Поля Ко        | олонтитулы Лист            |                   |
| Ориентация              |                            | Печать            |
| А 💿 к <u>н</u> ижная    | А О альбомная              | Просмотр          |
| Масштаб                 |                            | Сво <u>й</u> ства |
| Оразместить не более ч  | ем на: 1 🗘 стр. в ширину и | т 🌔 стр. в высоту |
| Размер бумаги:          | A4                         | ~                 |
| <u>Качество печати:</u> | 200 точек на дюйм          | ~                 |
| Номер первой страницы:  | Авто                       |                   |
|                         | c.                         |                   |

**155.** При печати документ выглядит не так, как на мониторе компьютера. Самая главная особенность это отсутствие сетки, к которой так привыкли глаза пользователя экзель. Заставить принтер печатать сетку поможет следующая команда. «разметка страницы» - «параметры страницы» и на вкладке «лист» ставим галочку около «сетка». Там же можно и избавиться от неё.

| Страница                                 | Поля                           | Колонтитулы          | Ли      | т               |   |          |
|------------------------------------------|--------------------------------|----------------------|---------|-----------------|---|----------|
| выводить н                               | а <mark>п</mark> ечать ,       | циапазон:            | 25      | 200             |   | Печать   |
| Іечатать на                              | а каждой                       | странице             |         |                 |   | Просмотр |
| СКВОЗНЫК                                 | строки:                        |                      |         |                 |   | Свойства |
| ✓ сетка<br>Черно<br>Черно                | - <u>б</u> елая<br>ва <u>я</u> | приме <u>ч</u> ания  | и строк | и столбцов<br>) | ~ |          |
| черно                                    | Ba <u>a</u>                    | о <u>ш</u> ибки ячее | ек как: | на экране       | * |          |
| <ul> <li>вниз,</li> <li>вправ</li> </ul> | затем впр<br>ю, затем в        | аво<br>аво           |         |                 |   |          |

**156.** Если Вы хотите, чтобы примечания выводились на печать рядом с той ячейкой, к которой они относятся - надо в «параметрах страницы» на вкладке «Лист» в выпадающем списке «Примечания» выбрать «Как на листе». Во вторых, на вкладке «рецензирование» нажмите на «показать все примечания».

**157.** Для того, чтобы разрешить печатать только определенный «кусок» документа переходим на «параметры страницы» вкладка «лист» и в графе «выводить на печать диапазон» указываем ту область которую надо напечатать.

**158.** Если во перед печатью включить функцию «разобрать на копии» то при печати нескольких копий сначала будет распечатана первая копия затем вторая и так далее. Если же эта галочка стоять не будет, то сначала будут распечатаны все первые страницы, затем все вторые и так далее.

## РАБОЧАЯ ОБЛАСТЬ

**159.** Самый легкий способ изменить масштаб листа - просто вращать в нужном направлении колесико мыши, но при этом удерживая **CTRL**;

**160.** Есть два способа разграничить рабочую область . При помощи инструментов «разделить» или «закрепить». (оба они находятся в вкладке летнее «вид). Команда «разделить делит экран на 2 или 4 области в том месте, где находится активная ячейка, а вторая команда закрепляет на экране какую либо область, например шапку таблицы;

**161.** Убрать разделение можно просто, схватив за границу разделения, и удерживая левую клавишу мыши, перетащив ее за пределы рабочего листа вверх, или влево. Таким же образом можно регулировать размеры разделенных областей;

**162.** Для того чтобы выровнять ширину некоторых столбцов, надо выделить их и изменить размер любого из них. Все остальные примут его размер;

**163.** Для того, чтобы привести размеры столбцов в соответствии с содержащимися в них данными достаточно выделить нужное количество столбцов и **дважды щелкнуть по любой границе** строки с названиями столбцов;

**164.** Точные размеры ячейки можно установить не только в разделе меню «формат» (формат – строка –высота, или формат –столбец – ширина), но и в контекстном меню, которое появится если щелкнуть **правой кнопкой мыши по названиям строк**, или столбцов;

**165.** Для того, чтобы быстро сгруппировать сроки необходимо их выделить и нажать на словосочетание клавиш **« ALT » + « SHIFT » + « стрелка вправо ».** А для того, чтобы разгруппировать « ALT » + « SHIFT » + « стрелка влево »;

**166.** В Excel 2003 при запуске программы справа всегда вылезает «Область задач». Убрать это окно можно разделе меню «сервис». Выберите команду

«параметры». В закладке «вид» уберите птичку с команды «область задач при запуске» (актуально для excel 2003)

**167.** Если в формате ячейки установить галочку на «автоподбор ширины», то размер ячейки будет автоматически меняться в зависимости от содержимого.

| пролтинини                 |        |          |         | 7       |      |            |
|----------------------------|--------|----------|---------|---------|------|------------|
| Чесло Выравнования         | Шренфт | Тронны   | 3394943 | Зашита  |      |            |
| hiptereases                |        |          |         |         | Open | нтария     |
| по горизонтали             |        |          |         |         |      | •          |
| NO SHEHENO                 | 1.10   | nement . |         |         |      |            |
| по вертнезани:             | 6      |          |         |         |      | 82         |
| по нижнену краю            | 4      |          |         |         |      |            |
| Poortandenetta ha surgeren |        |          | ×.      | Надпись |      |            |
| пображения                 |        |          |         |         | Ť    |            |
| паренорить по словая       |        |          |         |         |      |            |
| втоподбор ширины           |        |          |         |         |      | 1000 M     |
| С облатновна внава:        |        |          |         |         | 0    | C roeavcoe |

## листы

**168.** Переместить лист можно, просто перетащив его ярлычек в нужное место, удерживая левую клавишу мыши.

169. А если при этом нажать на CTRL, то произойдет копирование;

**170.** Если Вы хотите скопировать лист из одной книги в другую, надо перейти в контекстное меню листа и выбрать «переместить/скопировать» и в появившемся окне в верхней строке «в книгу» выбираем любую открытую книгу;

**171.** Для копирования листа на новую книгу делаем тоже самое, но выбираем не открытую книгу, а «новая книга»

| Переместить или скопировать                    | ×  |
|------------------------------------------------|----|
| Переместить выбранные листы<br><u>в</u> книгу: |    |
| Книга1                                         | ~  |
| (новая книга)                                  | ~  |
| Создавать <u>к</u> опию<br>ОК Отмен            | ia |

**172.** Чтобы добавить сразу определенное количество листов, надо предварительно выделить такое количество уже имеющихся листов и нажать на **«добавить лист»**;

#### 201 трюк Microsoft Excel

|   | Разгруппировать листы             |
|---|-----------------------------------|
|   | Добавить                          |
| - | <u>У</u> далить                   |
|   | Переименовать                     |
|   | Переместить/скопировать           |
|   | <u>В</u> ыделить все листы        |
|   | <u>Ц</u> вет <mark>ярлычка</mark> |
| 5 | Исходный текст                    |

**173.** Если **выделить несколько листов** и начать вводить данные в любой из них, то вводимая информация будет копироваться и в остальных листах, в том же самом месте;

**174.** Когда листов в книге огромное количество подобраться к нужному из них становится большой проблемой. Но можно одним щелчком мыши вывести перечень всех листов и перейти к нужному. Для этого надо всего лишь щелкнуть **правой кнопкой мыши по стрелкам прокрутки листов** ( они находятся слева от названий листов) и выбрать нужный из них;

| 28 |                           |  |
|----|---------------------------|--|
| 29 | Лист1                     |  |
| 30 | <ul> <li>Лист2</li> </ul> |  |
| 31 |                           |  |
|    | Лист3                     |  |

**175.** Если Вам во что бы то не стало нужно иметь два листа с одинаковым названием, то это можно сделать, если одну или несколько букв на одном из листов набрать на латинице;

176. Для того, чтобы скрыть лист, в контекстном меню выбираем «скрыть»

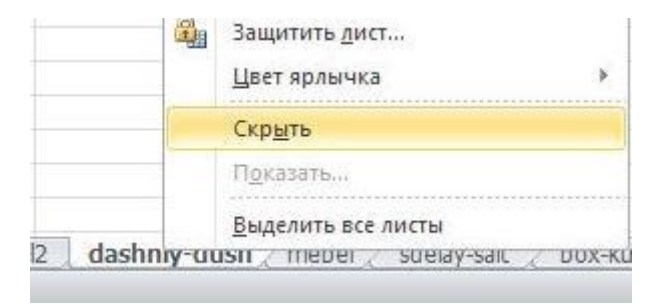

#### МАКРОСЫ

177. Чтобы перейти к списку макросов нажмите на ALT+F8;

|                      |                    | • | Выполнить |
|----------------------|--------------------|---|-----------|
|                      |                    | ~ | Отмена    |
|                      |                    |   | Войти     |
|                      |                    |   | Изменить  |
|                      |                    |   | Создать   |
|                      |                    | 1 | Удалить   |
| а <u>х</u> одится в: | Все открытые книги | ~ | Параметры |

**178.** Для того начать запись макроса просто перейдите на окно «запись макроса» и нажмите ОК

| Makport           |                 |   |
|-------------------|-----------------|---|
| Сочетание клавиш: | : Сохранить в:  |   |
| Ctrl+             | Эта книга       | ~ |
| Описание:         |                 |   |
| Макрос записан 23 | .08.2017 (User) |   |

**179.** Для того чтобы впоследствии запускать макрос при помощи клавиатуры перед записью установите удобное для Вас сочетание клавиш.

| Запись макроса                   |          |
|----------------------------------|----------|
| Имя макроса:                     |          |
| Макрос1                          |          |
| Сочетание клавиш: Сохранить в:   |          |
| Ctrl+ Эта книга                  | ~        |
| Описание:                        |          |
| Макрос записан 23.08.2017 (User) |          |
|                                  | 1        |
| ОК                               | Отмена   |
|                                  | - Comena |

**180.** Если Вы хотите чтобы макрос запускался не только в определенной книге, но и во всех остальных сохраните его в «книге макросов»

#### 201 трюк Microsoft Excel

| Запись макроса                         |                                                   |
|----------------------------------------|---------------------------------------------------|
| Имя макроса:                           |                                                   |
| Сочетание клавиш:                      | Сохранить в:                                      |
| Ctrl+                                  | Эта книга                                         |
| <u>О</u> писание:<br>Макрос записан 23 | Личная книга макросов<br>Новая книга<br>Эта книга |
|                                        | ОК Отмена                                         |

**181.** Для того, чтобы остановить запись макроса, нажмите на кнопку «стоп» на специальной панельке.

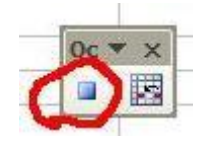

**182.** Для того, чтобы макрос выполнялся без привязки к ячейкам, на которых производилась запись нажмите на кнопку «относительные ссылки»

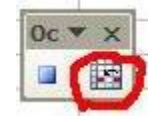

**183.** Можно засекретить пребывание макроса в списке макросов. Для этого надо открыть книгу содержащую макрос. Переходим «Сервис – Макрос – Макросы». Затем выбираем макрос, который надо скрыть, и нажимаем на «изменить».

Вот мы и попали в режим Visual Basic. Но не пугайтесь, вам нужно будет добавить всего одно слово в код.

Этим нужным словом будет «Private». Его нужно вписать прямо перед названием макроса в первой строчке открывшегося окна. Если макрос имел название «макрос1», то теперь первая строчка будет выглядеть так: «Private Sub Makpoc1()».

Теперь нажимаем на кнопку «сохранить» и переходим в обычный режим эксель. И видим макрос чудесным образом исчез из списка. Однако он вполне боеспособен. Это можно проверить при помощи «горячих клавиш» для запуска макроса.

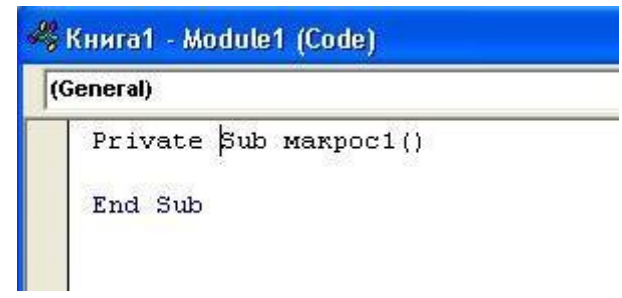

## ЭЛЕМЕНТЫ УПРАВЛЕНИЯ

**184.** Самый удобный способ использования макроса – это присвоить ему специальную кнопку и разместить ее на рабочей области. Для этого переходим в группу инструментов «формы», выбираем «кнопка» и вставляем ее на рабочую область. Сразу же после этого появится окно, которое поможет Вам назначить макрос данной кнопке.

| Фс ▼ Х                 | -    |       |       | - |
|------------------------|------|-------|-------|---|
| Aa ab                  | QUIN |       |       |   |
| ( <sup>xyz</sup> ) 💷 📥 |      | Kuon  | (a. 1 |   |
|                        |      | KHUTH | (a I  | X |
|                        | Ö    |       |       |   |
|                        |      |       |       |   |
| 3                      |      |       | -     | - |
| 💣 🖾 –                  |      |       | -     |   |
| 1                      |      |       |       |   |

**185.** Для того, чтобы дать кнопке осмысленное название, надо дважды щелкнуть по ней, удалить «Кнопка 1» и записать все, что Вы хотите. Также можно изменить цвет кнопки, сделать текст жирным и так далее.

**186.** Для того, чтобы вставить элемент управления, надо выбрать его и нажать на рабочую область. При помощи специальных маркеров, можно изменить его размер.

**187.** Для того, чтобы настроить элемент управления, надо щелкнуть по нему правой кнопкой мыши и выбрать пункт «формат объекта»

| размер       | Защита             | Свойства                 | Be6 | Элемент управ | ления    |
|--------------|--------------------|--------------------------|-----|---------------|----------|
| ормиро       | вать список        | по диапазону:            |     |               |          |
|              | Ce                 | з <u>я</u> зь с ячейкой: |     |               | <u>.</u> |
|              | <u>К</u> оличество | о строк списка:          | 8   |               |          |
| <u>О</u> бъе | MHOE SATEHE        | ние                      |     |               |          |

**188.** Если выбрать элемент связанный со списком, то надо заполнить 2 параметра. Выбрать сам список и связанную с ним ячейку. В связанной ячейке будет отображаться номер выбранной позиции из списка.

## СВЯЗЬ С ДРУГИМИ ПРОГРАМАМИ

**189.** Для того, чтобы отображения даты при вставке из Word в Excel не менялось, поставьте перед ним знак **пробела**, а уже затем скопируйте и вставьте в excel;

**190.** Объединить текст из нескольких ячеек в одну можно при помощи функции СЦЕПИТЬ или амперсанда. Но для новичков есть гораздо более простой способ. Копируем ячейки и вставляем их в Word. И уже в ворде выделям их, и в контекстном меню выбираем **«объедить»**. Затем копируем и вставляем в Excel;

**191.** Данные из экселя можно связать с вордом. И при внесении изменений в документ Excel, это будет отображаться и в ворде. Делается такая связка следующим образом. Сначала копируем таблицу в экселе. Затем переходим в ворд и выбираем «Правка – Специальная вставка». В появившемся окне переключатель устанавливаем на «связать» и выбираем Лист Microsoft Office Excel;

**192.** Для того чтобы вставить таблицу Excel в программу **Dreamweaver** сохраняем таблицу excel не как книгу excel, а как текстовый файл с разделителями табуляции. После этого в Dreamweaver выбирайте Insert – Tabular Data (аналогичный инструмент есть и в других визуальных редакторах для создания сайта) и указывайте сохраненный текстовый файл с таблицей в Excel;

**193.** Чтобы предотвратить автоматическое преобразование адреса сайта в гиперссылку при вводе добавьте перед ним знак ' (апостроф). Он будет виден только в строке формул.

## ПРОЧИЕ

**194.** Для того, чтобы повторить любую проделанную ранее операцию нажмите на **F4**;

**195.** Превратить формулу в значение можно и без специальной вставки. Для этого выделите ячейку с формулой, подведите курсор к ее границе и перетяните в любую сторону удерживая правую кнопку мыши, а затем не отпуская кнопку мыши верните на место, а в появившемся окне выберите «копировать только значения»;

**196.** Если вы хотите «скопировать ширину столбцов на другой лист надо запускаем инструмент «Специальная вставка», поставив переключатель на «ширины столбцов»;

**197.** Для того чтобы превратить строки в столбцы сначала надо скопировать данные, а затем вставить их при помощи специальной вставки, при этом установив флажок **«транспонировать»**. Кстати вызвать специальную вставку можно при помощи сочетания **СTRL +ALT+ V.** 

| Специальная вставка           | Вставка                     |
|-------------------------------|-----------------------------|
| Вставить скопированные дчейки | fr %fr 💕                    |
| <u>У</u> далить               |                             |
| Очистить содержимое           | Вставить значения           |
| ₫ильтр                        | <br>123 123 123             |
| <u>С</u> ортировка            | <br>Лоугие параметоы встави |
| Вставить применание           | %                           |
| 2                             |                             |

**198.** Мне неоднократно приходилось встречаться с такой проблемой. Необходимо разбить текст из одного столбца на несколько других. Например, сейчас в столбце «А» имеются фамилия, имя, отчество сотрудников фирмы. А нам крайне важно, что бы фамилия была в столбце «А», имя в «В», а отчество в «С».

Особенно часто такая необходимость появляется при конвертировании данных из других программ, когда все данные оказываются в одном

столбце.Операцию по расчленению столбца надо начать с того, что, выделив нужный столбец пройти «данные» - «текст по столбцам...».

| Книга2 - Microsoft Excel |      |                         |                                       |                           |  |  |
|--------------------------|------|-------------------------|---------------------------------------|---------------------------|--|--|
| ормулы                   |      | Данные                  | Рецензирование                        | Вид                       |  |  |
| а<br>)овка               | Фил  | Г 🕅 Очи<br>Болов<br>Доп | стить<br>торить<br>олнительно столбца | і<br>іо Удали<br>ам ублик |  |  |
| Сорт                     | иров | ка и фильтр             | $\sim$                                | Pa6                       |  |  |

**199.** У будет возможность разделить текст ячейки по 2-м критериям. 1) По разделителям (подойдет для разделения ФИО, так как между Фамилией и именем есть пробел)

2) По количеству символов, если в столбце имеются параметры с определенном количеством символом, например почтовые индексы, которые надо отделить от названия города

**200.** По умолчанию Excel сохраняет документы в папке «Мои документы». И что бы выбрать другое место для хранения файла приходится каждый раз указывать его адрес. Однако можно сделать так, что бы экзел навсегда позабыл о папке «Мои документы» и сразу же сохранял файлы в удобном для вас месте.Проходим «Параметры», затем открываем вкладку «сохранение» и вручную вписываем желаемое местоположение для хранения документов. Теперь все файлы будут сохраняться в нужном вам месте.

| Tapararipis Excel                |                                                                                                    |                                       |                       |  |
|----------------------------------|----------------------------------------------------------------------------------------------------|---------------------------------------|-----------------------|--|
| Общие<br>Вормузы<br>Правописание | напройна социанения ная.<br>Сваринания ная                                                                                      |                                       |                       |  |
| Corporene                        | Сокранить файлы в следудщие формате                                                                                             | e Koara Esol                          |                       |  |
| Raw -                            | <ul> <li>Датосторанные паждые 10 💼 дин.</li> <li>Сокранные поснедное автосокраненную вероко при заерилии без сокрани</li> </ul> |                                       |                       |  |
| Доховнитильна                    |                                                                                                    |                                       |                       |  |
|                                  | Eastance gamege ges aerosocitamositemask C/Discuments and Settings/User/Uppi                                                    |                                       |                       |  |
| Hampolika stirtar                | Excitationervale \$20,408 no prodivariation                                                                                     | Cribacuments and Settings/User/Movigi |                       |  |
| Manena Buctoore Annyise          |                                                                                                    | Line                                  | and the second of the |  |
| Attact Tax Data                  | Renewane supercusses we                                                                                                    | Read Server 62                        | w .                   |  |
| Цоогруправляни безогизностью     | Отключить автовосстановления только для атой кнеги.                                                                             |                                       |                       |  |
|                                  | Параметры автокомного редактирования для файлов на сервере управления до                                                        |                                       |                       |  |

**201.** В очень больших книгах Excel можно облегчить навигацию при помощи гиперссылок. Для это в нужную ячейку надо вписать любое слово, которое в последствии и будет ссылкой. Затем нажимаем на иконку «гиперссылка» на стандартной панели инструментов. (В Excel-2007 на вкладке «вставка»)

После этого появится диалоговое окно «изменение гиперссылки». В нем надо указать «связать с ..... местом в документе». А после этого указывайте нужный лист и даже ячейку, куда должна вести ссылка.